# Manual Pengguna Sistem Semakan Kes JPA-AGC (EKes) versi 1.1

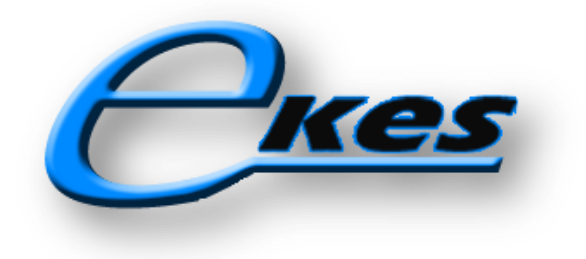

### Pengenalan eKes

Sistem Rujukan Kes JPA-AGC (eKes) merupakan satu platform perkongsian maklumat pintar menggunakan model komunikasi 2 hala di antara Bahagian Pembangunan, Modal Insan (BMI), JPA dengan Jabatan Peguam Negara (AGC). Ia dibangunkan berasaskan aplikasi web yang mudah dicapai bukan saja menggunakan PC atau laptop tetapi menggunakan peranti mudah alih seperti tablet dan telefon pintar (smartphone).

eKes memudahkan kedua-dua agensi kerana segala maklumat yang diperlukan mengenai sesuatu kes seperti maklumat peribadi, maklumat penajaan, maklumat lejer, maklumat kes dan maklumat peguam/pegawai yang bertanggungjawab dapat dicapai secara *real time online*. Semua proses manual sebelum ini seperti membuat cetakan dokumen, carian fail, penghantaran dokumen dapat dikurangkan.

Sila pastikan pelayar web (web browser) versi terkini sebelum melayari eKes.

- Internet Explorer 6.0+
- Mozilla Firefox 3.6+
- Safari 5.0+
- Chrome

### Langkah-Langkah Pengoperasian

 Buka pelayar web (web browser) dan taip URL <u>http://esilav2.jpa.gov.my/online\_progs/eKes</u> pada medan URL di pelayar web tersebut dan tekan "Enter". Halaman utama eKes sebagaimana **Rajah 1** di bawah akan dipaparkan.

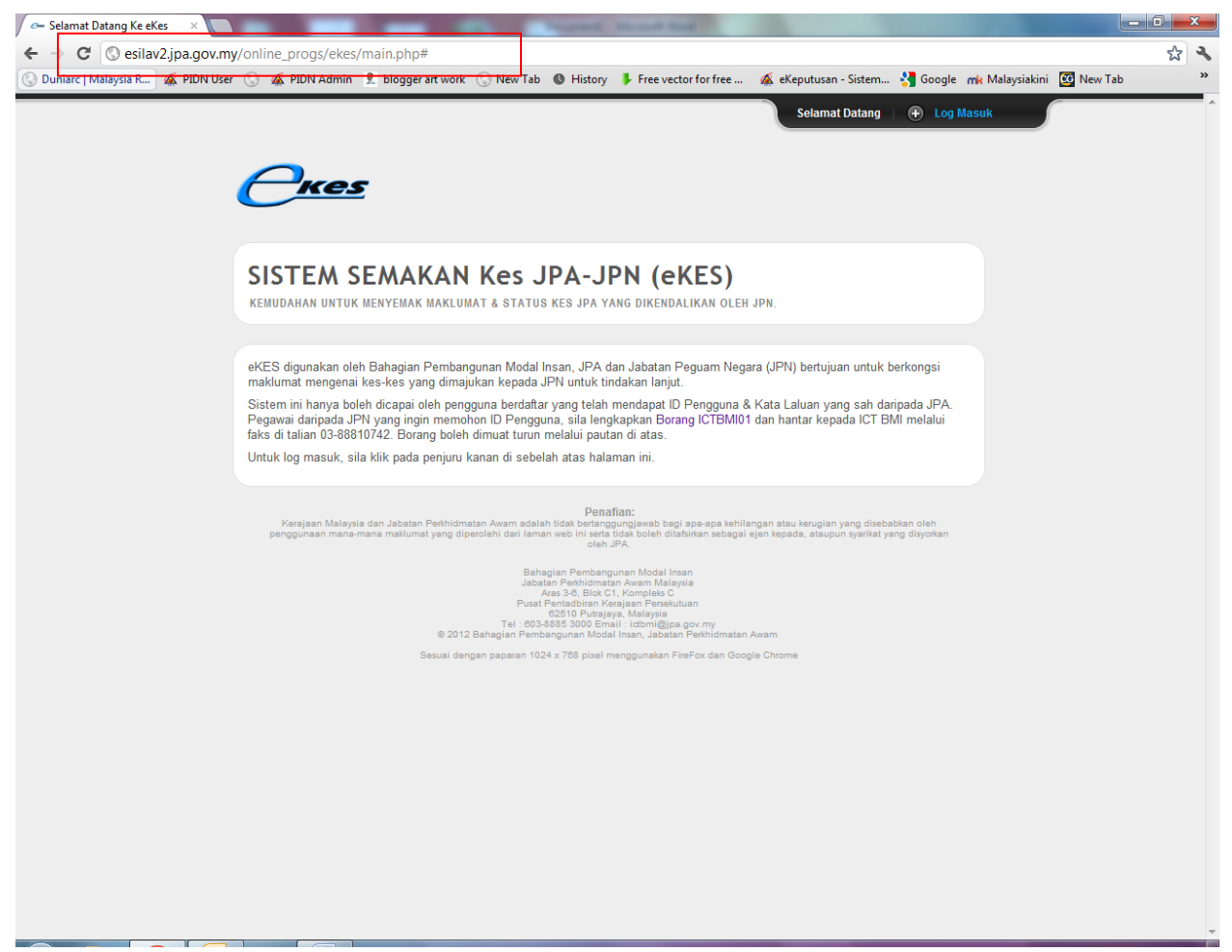

Rajah 1

2. Klik "Log Masuk" pada pepenjuru atas sebelah kanan untuk memaparkan panel pengguna. Paparan panel pengguna seperti **Rajah 2** di bawah akan tertera.

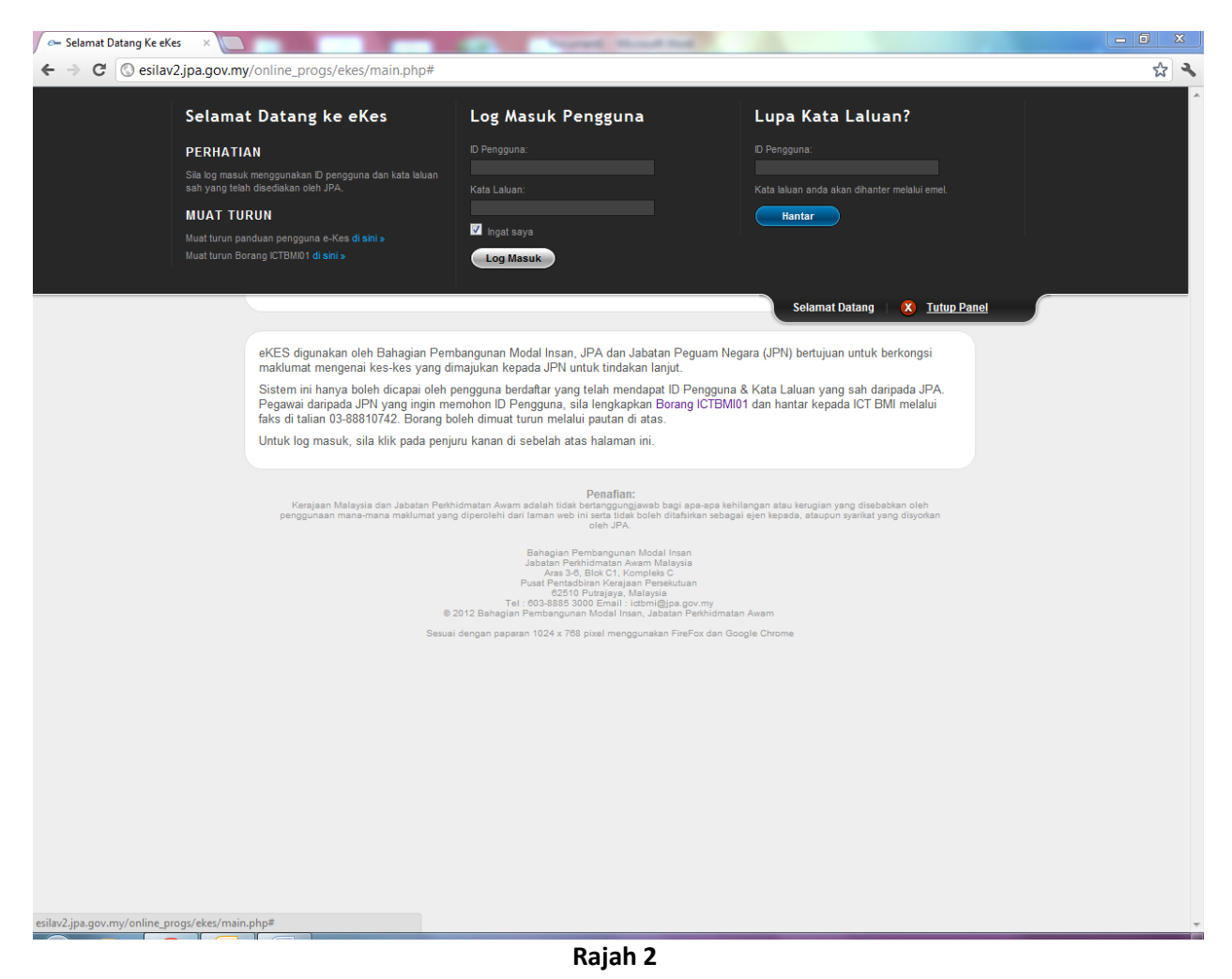

3. Masukkan ID pengguna dan kata laluan sah yang telah diberi oleh pihak JPA (Jabatan Perkhidmatan

Awam) dan klik log masuk. Lihat Rajah 3.

| Selamat Datang ke eKes                                                                            | Log Masuk Pengguna           | Lupa Kata Laluan?              |
|---------------------------------------------------------------------------------------------------|------------------------------|--------------------------------|
| PERHATIAN                                                                                         | ID Pengguna:                 | ID Pengguna:                   |
| Sila log masuk menggunakan ID pengguna dan kata laluan<br>sah yang telah disediakan oleh JPA.     | 760722125617<br>Kata Laluan: |                                |
| MUAT TURUN                                                                                        | -                            | Hantar                         |
| Muat turun panduan pengguna e-Kes <b>di sini »</b><br>Muat turun Borang ICTBMI01 <b>di sini »</b> | Ingat saya Log Masuk         |                                |
|                                                                                                   |                              | Selamat Datang 🛛 🛞 Tutup Panel |

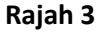

4. Sebaik sahaja log masuk berjaya, paparan berikut akan tertera seperti Rajah 4. Pengguna boleh memasukkan nombor kad pengenalan penama yang telah dirujuk oleh pihak JPA dan klik "Hantar".

|                                                   | ADAM MALIK BIN SAHAR   🕀 Buka Panel |
|---------------------------------------------------|-------------------------------------|
|                                                   |                                     |
| Carian nombor kad pengenalan: 790126115233 Hantar |                                     |
|                                                   |                                     |
| Rajah 4                                           |                                     |

5. Bagi pegawai AGC, sekiranya tiada kes yang dirujuk ke AGC, paparan seperti **Rajah 5** akan tertera.

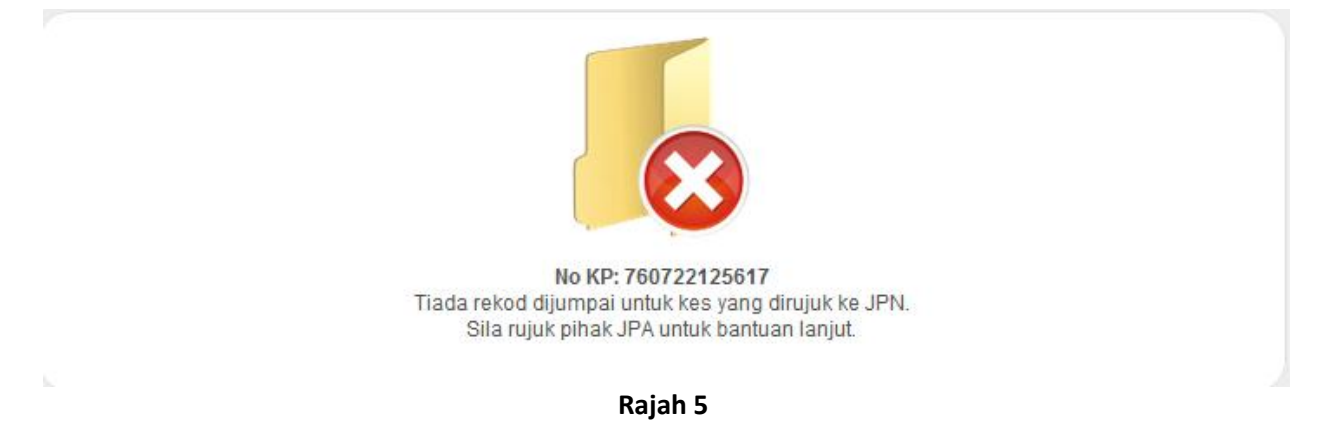

6. Bagi pegawai JPA, sekiranya kes belum dirujuk ke AGC, paparan seperti **Rajah 5** akan ditunjukkan.

| Carian nombor kad pengenalan: 760722125617 Hantar |             |                          |  |  |  |
|---------------------------------------------------|-------------|--------------------------|--|--|--|
| ADAM MA<br>STATUS SILA: FAIL PI                   | LIK BIN SAI | HAR<br>AR KE AGC         |  |  |  |
| Institusi                                         | :           |                          |  |  |  |
| Jenis Tajaan                                      | :           | Rajah 4                  |  |  |  |
| Peringkat                                         | 1           | •                        |  |  |  |
| Jumlah Tuntutan                                   | : RM 0.00   | Tarikh Bayaran Akhir 💠 - |  |  |  |
|                                                   |             |                          |  |  |  |

Rajah 5

7. Sekiranya carian nombor kad pengenalan berjaya, paparan seperti **Rajah 6** akan ditunjukkan.

| stitusi<br>enis Tajaan | : KAGOSHIMA UNIVEF<br>: BIASISWA               | RSITY, JAP/ | AN<br>Tarikh Mula                                          | Taja : 26/03/19  | 99               |  |
|------------------------|------------------------------------------------|-------------|------------------------------------------------------------|------------------|------------------|--|
| eringkat               | : IJAZAH<br>: RM 100,000.00<br>: RM 100,000.00 |             | Tarikh Tamat Taja : 31/03/2003                             |                  |                  |  |
| umlah Tuntutan         |                                                |             | Tarikh Bayaran Akhir ː -<br>Jumlah Bayaran Akhir ː RM 0.00 |                  |                  |  |
| aki Tuntutan           |                                                |             |                                                            |                  |                  |  |
| o Fail AGC             |                                                |             | Tarikh Surat                                               | t JPA : 03/05/20 | 13               |  |
| tatus                  | : KES BARU (26/11/20                           | 12)         |                                                            |                  |                  |  |
| Maklumat Pelajar       | Lejer Pelajar                                  | iVFS        | Rujukan                                                    | Kronologi Kes    | Kemaskini Status |  |
|                        | ihe                                            |             |                                                            |                  |                  |  |
| Manuffatreno           | au                                             |             |                                                            |                  |                  |  |
| Nama:                  | AZLAN B ABU B                                  | KAR         |                                                            |                  |                  |  |
| Alamat:                | 4823 KAMPUNG                                   | JERAM MA    | NIR                                                        |                  |                  |  |
|                        | 21200 K. TEREN                                 | IGGANU      |                                                            |                  |                  |  |
| Negeri                 | TERENGGANU                                     |             |                                                            |                  |                  |  |
| Tel                    | 096154512                                      |             |                                                            |                  |                  |  |
| Tel Office             | -                                              |             |                                                            |                  |                  |  |
|                        |                                                |             |                                                            |                  |                  |  |
| Maklumat Perh          | ıbungan AGC                                    |             |                                                            |                  |                  |  |
| Alamat:                |                                                |             |                                                            |                  |                  |  |
| , and a second         |                                                |             | _                                                          |                  |                  |  |
|                        |                                                |             |                                                            |                  |                  |  |
| Poskod &               |                                                |             |                                                            |                  |                  |  |
| Negori                 |                                                |             |                                                            | -                |                  |  |
| Tal                    | SILA PILIH-                                    | -           |                                                            | •                |                  |  |
| Ter                    |                                                |             |                                                            |                  |                  |  |
| Tel Office             |                                                |             |                                                            |                  |                  |  |
|                        |                                                |             |                                                            | к                | emaskini         |  |
|                        |                                                |             |                                                            |                  |                  |  |
|                        |                                                |             |                                                            |                  |                  |  |
| Maklumat Penja         | amin 1                                         |             |                                                            |                  |                  |  |
| Nama:                  |                                                |             |                                                            |                  |                  |  |
| No KP                  |                                                |             |                                                            |                  |                  |  |
|                        |                                                |             |                                                            |                  |                  |  |

8. Pengguna eKes boleh mengemaskini maklumat-maklumat seperti No. Fail AGC, Status dan Tarikh Surat JPA merupakan maklumat yang dikemaskini melalui eKes manakala maklumat lain dicapai daripada pangkalan data SILA (*back end system*). Terdapat 6 tab menu yang memaparkan maklumat berlainan seperti di **Rajah 7** iaitu:

| Tab Menu                                  | Keterangan                                                                                                    |
|-------------------------------------------|----------------------------------------------------------------------------------------------------|
| Maklumat Pelajar                          | Mengandungi maklumat peribadi penama seperti nama dan alamat,<br>maklumat penjamin dan juga maklumat tambahan seperti maklumat<br>perhubungan AGC yang boleh dikemaskini sekiranya penama<br>mempunyai alamat selain daripada alamat yang dipaparkan. |
| Lejer Pelajar                             | Memaparkan ringkasan urusniaga debit/kredit penama.                                                                                                    |
| iVFS<br>(internet virtual file<br>system) | Kemudahan untuk mencapai fail maya yang berkaitan dengan penama<br>seperti surat tawaran, perjanjian, notis tuntutan dan sebagainya.<br>Pengguna eKes boleh menyimpan atau mencetak terus fail maya yang<br>dipaparkan dalam format PDF.              |
| Rujukan                                   | Mengandungi maklumat fail, maklumat pegawai JPA dan AGC yang<br>bertanggungjawab terhadap kes penama. Maklumat-maklumat<br>tersebut boleh dikemaskini oleh pengguna eKes.                                                                             |
| Kronologi Kes                             | Merupakan status kes dan ulasan kes yang dimasukkan oleh pengguna<br>eKes melalui tab menu "Kemaskini Status"                                                                                                    |
| Kemaskini Status                          | Status kes dan ulasan kes dikemaskini melalui menu ini. Terdapat 8<br>status kes boleh dikemaskini iaitu Kes Baru, Notis Tuntutan, Saman,<br>Penghakiman Ingkar, Penghakiman Persetujuan, Penyelesaian, Rayuan<br>dan Fail Dihantar Ke UPP Putrajaya. |

| Institusi       | : KAGOSHIMA UNIVERSITY, | JAPAN                          |
|-----------------|-------------------------|--------------------------------|
| Jenis Tajaan    | : BIASISWA              | Tarikh Mula Taja : 26/03/1999  |
| Peringkat       | : IJAZAH                | Tarikh Tamat Taja : 31/03/2003 |
| Jumlah Tuntutan | : RM 100,000.00         | Tarikh Bayaran Akhir 💠 -       |
| Baki Tuntutan   | : RM 100,000.00         | Jumlah Bayaran Akhir : RM 0.00 |
| No Fail AGC     | 1 -                     | Tarikh Surat JPA : 03/05/2013  |
| Status          | : KES BARU (26/11/2012) |                                |

# 9. Tab menu "Maklumat Pelajar". Rajah 8.

| klumat Pelajar    | Lejer Pelajar iV                                     | /FS Rujukan                                       | Kronologi Kes      | Kemaskini Status                    |
|-------------------|------------------------------------------------------|---------------------------------------------------|--------------------|-------------------------------------|
| Maklumat Peribad  | i                                                    |                                                   |                    |                                     |
| Nama:<br>Alamat:  | haji Mohammad<br>Poliklinik Farid,<br>TMN.PUCHONG PE | FARIDZA YAAKOB, DI<br>NO.11 JLN.KEKWA 1<br>ERDANA | R                  |                                     |
| Negeri            | 47100 PUCHONG<br>SELANGOR                            |                                                   |                    |                                     |
| Tel<br>Tel Office | -                                                    |                                                   |                    |                                     |
| –Maklumat Perhub  | ungan AGC                                            |                                                   |                    |                                     |
| Alamat:           |                                                      |                                                   | Maklum<br>AGC dike | at Perhubungan<br>emaskini oleh UPP |
| Poskod & Daerah   |                                                      |                                                   | Putrajay           | а.                                  |
| Negeri<br>Tel     | SILA PILIH                                           |                                                   | •                  |                                     |
| Tel Office        |                                                      |                                                   | _                  |                                     |
|                   |                                                      |                                                   |                    | Kemaskini                           |
| Maklumat Penjam   | in 1                                                 |                                                   |                    |                                     |
| Nama:             | YAACOB BIN ALI                                       |                                                   |                    |                                     |
| No KP:            | 3061264                                              |                                                   |                    |                                     |
|                   | 37A KAMPONG SE                                       | NALING                                            |                    |                                     |
| Alamat:           |                                                      |                                                   |                    |                                     |
| Alamat:           | KUALA PILAH<br>N.SEMBILAN                            |                                                   |                    |                                     |

Rajah 8

10. Tab menu "Lejer Pelajar". Contoh di **Rajah 9** menunjukkan penama mempunyai jumlah tuntutan sebanyak RM 70,000.00 manakala baki tuntutan adalah sebanyak RM 63,300.00 setelah mengambil kira bayaran yang telah dilunaskan iaitu sebanyak RM6,700.00.

| lumat Pela | jar Lej          | jer Pelajar      | iVFS             | Rujukan                             | Kronologi Kes                     | Kemaskini     | Status         |
|------------|------------------|------------------|------------------|-------------------------------------|-----------------------------------|---------------|----------------|
| Peringkat  | Tarikh<br>Invois | Tarikh<br>Baucar | Tarikh<br>Kredit | U                                   | rusniaga                          | Debit<br>(RM) | Kredit<br>(RM) |
| IJAZAH     |                  | 13/04/1996       |                  | TUNTUTAN GANT                       | TRUGI - 11701                     | 70,000.00     | 0.00           |
|            | 14/05/1996       | 23/05/1996       |                  | TERIMAAN GANT                       | IRUGI - 21002                     | 0.00          | 500.00         |
|            |                  | 10/07/1996       |                  | TERIMAAN GANT                       | IRUGI - 21002                     | 0.00          | 500.00         |
|            |                  | 31/07/1996       |                  | TERIMAAN GANT                       | IRUGI - 21002                     | 0.00          | 500.00         |
|            | 31/08/1996       | 03/09/1996       |                  | TERIMAAN GANT                       | IRUGI - 21002                     | 0.00          | 500.00         |
|            | 30/09/1996       | 15/10/1996       |                  | TERIMAAN GANT                       | IRUGI - 21002                     | 0.00          | 500.00         |
|            | 31/10/1996       | 13/11/1996       |                  | TERIMAAN GANT                       | IRUGI - 21002                     | 0.00          | 500.00         |
|            | 05/12/1996       | 13/12/1996       |                  | TERIMAAN GANT                       | IRUGI - 21002                     | 0.00          | 500.00         |
|            | 26/08/2002       | 16/09/2002       |                  | TERIMAAN GANT                       | IRUGI - 21002<br>21/12, P.J., SEL | 0.00          | 500.00         |
|            | 05/11/2002       | 26/11/2002       |                  | TERIMAAN GANT                       | IRUGI - 21002                     | 0.00          | 500.00         |
|            | 28/02/2003       | 05/03/2003       |                  | TERIMAAN GANT                       | IRUGI - 21002                     | 0.00          | 300.00         |
|            | 31/08/2003       | 04/09/2003       |                  | TERIMAAN GANT<br>SEA PARK JLN 21/12 | IRUGI - 21002<br><sub>PJ</sub>    | 0.00          | 400.00         |
|            | 30/09/2003       | 30/09/2003       |                  | TERIMAAN GANT<br>SEA PARK JLN 21/12 | IRUGI - 21002<br><sup>PJ</sup>    | 0.00          | 400.00         |
|            | 30/11/2003       | 01/12/2003       |                  | TERIMAAN GANT                       | IRUGI - 21002<br>21/12, PJ        | 0.00          | 400.00         |
|            | 31/12/2003       | 31/12/2003       |                  | TERIMAAN GANT                       | IRUGI - 21002                     | 0.00          | 400.00         |
|            |                  | 03/08/2012       |                  | TERIMAAN GANT                       | IRUGI - 21002                     | 0.00          | 300.00         |
|            |                  |                  |                  |                                     |                                   | 70,000.00     | 6,700.00       |
|            |                  |                  |                  |                                     | JUMLAH (R                         | 63,30         | 0.00           |

Rajah 9

11. Tab menu "iVFS" seperti di **Rajah 10** memaparkan senarai dokumen keluar / masuk di antara penama dan pihak JPA. Pengguna eKes boleh klik pada mana-mana senarai dan paparan dokumen dalam format PDF akan tertera seperti pada **Rajah 11**. Dokumen yang dipaparkan boleh disimpan atau terus dicetak.

| nat Pelajar     | Lejer Pela                                                                                                    | ajar iVFS Rujukan Kronologi Kes Kemaskin                                                                                                    | i Status                                                                                                    |  |  |
|-----------------|----------------------------------------------------------------------------------------------------|----------------------------------------------------------------------------------------------------|----------------------------------------------------------------------------------------------------|--|--|
| ET VIRTUAL FILE | SYSTEM (I)                                                                                                    | YFS) - BETA                                                                                                    |                                                                                                    |  |  |
| il Tarikh       | Jenis                                                                                                    | Perkara                                                                                                    | M/S                                                                                                    |  |  |
| 20/11/1980      | Keluar                                                                                                    | Surat Penerimaan Tawaran Biasiswa Persekutuan                                                                                                    | 2                                                                                                    |  |  |
| 28/10/1981      | Masuk                                                                                                    | oorang kedudukan penjamin                                                                                                    |                                                                                                    |  |  |
| 28/10/1981      | Masuk                                                                                                    | perjanjian                                                                                                    |                                                                                                    |  |  |
| 11/12/1981      | Keluar                                                                                                    | surat tawaran biasiswa persekutuan                                                                                                    |                                                                                                    |  |  |
| 07/07/1995      | Masuk                                                                                                    | emberhentian perkhidmatan pegawai perubatan                                                                                                    |                                                                                                    |  |  |
| 13/04/1996      | Keluar                                                                                                    | lotis Tuntutan Gantirugi (A1                                                                                                    |                                                                                                    |  |  |
| 08/05/1996      | Masuk                                                                                                    | ayuan tehadap notis tuntutan gantitrugi                                                                                                    |                                                                                                    |  |  |
| 27/06/1996      | Keluar                                                                                                    | rayuan notris tuntutan gantirugi                                                                                                    | 1                                                                                                    |  |  |
| 04/12/1996      | Masuk                                                                                                    | pembayaran terhadap notis tuntutan gantirugi                                                                                                    | 1                                                                                                    |  |  |
|                 | nat Pelajar<br>ET VIRTUAL FILE<br><b>II</b> Tarikh<br>1 20/11/1980<br>2 28/10/1981<br>3 28/10/1981<br>4 11/12/1981<br>5 07/07/1995<br>5 13/04/1996<br>7 08/05/1996<br>9 04/12/1996 | Imat Pelajar         Lejer Pela           II         Tarikh         Jenis           I         20/11/1980         Keluar           I         20/11/1980         Keluar           I         20/11/1981         Masuk           I         20/11/1981         Masuk           I         20/11/1981         Keluar           I         20/11/1981         Masuk           I         11/12/1981         Keluar           I         13/04/1996         Keluar           I         3/05/1996         Masuk           I         27/06/1996         Keluar           I         04/12/1996         Masuk | nat PelajarLejer PelajarIVFSRujukanKronologi KesKemaskinET VIRTUAL FILE SYSTEM (IVFS) - BETAIITarikhJenisPerkaraI20/11/1980KeluarSurat Penerimaan Tawaran Biasiswa PersekutuanI20/11/1980KeluarSurat Penerimaan Tawaran Biasiswa PersekutuanI28/10/1981Masukborang kedudukan penjaminI11/12/1981Keluarsurat tawaran biasiswa persekutuanI07/07/1995Masukpemberhentian perkhidmatan pegawai perubatanI13/04/1996KeluarNotis Tuntutan Gantirugi (A1I08/05/1996Masukrayuan tehadap notis tuntutan gantitrugiI27/06/1996Keluarrayuan notris tuntutan gantirugiII04/12/1996Masukpembayaran terhadap notis tuntutan gantirugi |  |  |

Rajah 10

| 📀 esilav2.jpa.gov.my/online_progs/ekes/vfs.php?nokp=6086305&d=E&f=000B2&n=000D7728&t=tif - Google Chrome               |                                                                                                    |
|----------------------------------------------------------------------------------------------------|----------------------------------------------------------------------------------------------------|
| esilav2.jpa.gov.my/online_progs/ekes/vfs.php?nokp=6086305&td=E&f=000B2&tn=000D7728&tt=tif                              |                                                                                                    |
| Level 2, Block B, Complex JPA,<br>JALAN TUN ISMAIL,<br>Tun Ismail Road,<br>50510 KUALA LUMPUR.                         | Telex : MA 31581<br>Answerback FESTOFF MA 31581<br>No. Fax : 2940129<br>Fax No. : 2940130<br>2940131 |
|                                                                                                    | Ruj. Tuan:<br>Your Ref.                                                                              |
| Dr. Hohd Foridae Bin Invest,<br>376, Kanpung Semeling,                                                                 | Ruj. Kami: <b>JPA( L) 6086 305(</b> 7 ).<br>Our Ref: <b>UKA</b>                                      |
| Annla Pilsh,<br>Negeri Sanbilan.                                                                                       | Tarikh:<br>Date: 3 April 1996                                                                        |
|                                                                                                    |                                                                                                    |
| Notis Tuntutan Gantirugi (A) Ke atas<br>Biasiswa/Dermasiswa Yang Melanggar Sy<br>Perjanjian Biasiswa/Dermasiswa Persek | Pemegang<br>yarat<br>cutuan                                                                          |
| Adalah saya dengan hormatnya di<br>perhatian tuan/puan kepada perkara di                                               | arah untuk menarik<br>atas.                                                                          |

Rajah 11

12. Tab menu "Rujukan" seperti di **Rajah 12** memaparkan maklumat yang boleh dikemaskini oleh pengguna eKes. Maklumat pegawai JPA hanya boleh dikemaskini oleh pegawai JPA dan begitu juga maklumat pegawai AGC hanya boleh dikemaskini oleh pegawai AGC. Pengguna eKes hanya perlu klik pada *button* "Kemaskini" untuk mengemaskini maklumat pegawai. Sistem eKes akan mengambil maklumat berkenaan secara automatik daripada maklumat log masuk pengguna eKes.

| Maklumat Pelajar      | ejer Pelajar | iVFS | Rujukan | Kronologi Kes | Kemaskini Status |
|-----------------------|--------------|------|---------|---------------|------------------|
| MAKLUMAT FAIL         |              |      |         |               |                  |
| Tarikh Surat JPA:     | 03/05/2013   |      |         |               |                  |
| No. Fail AGC:         | -            |      |         |               |                  |
|                       |              |      |         |               | Kemaskini        |
| PEGAWAI JPA BERTANGGU | NGJAWAB      |      |         |               |                  |
| Nama:                 |              |      |         |               |                  |
| No. Telefon:          |              |      |         |               |                  |
| Emel:                 |              |      |         |               |                  |
|                       |              |      |         |               | Kemaskini        |
| PEGAWAI AGC BERTANGGU | NGJAWAB      |      |         |               |                  |
| Nama:                 |              |      |         |               |                  |
| No. Telefon:          |              |      |         |               |                  |
| Emel:                 |              |      |         |               |                  |
|                       |              |      |         |               |                  |

Rajah 12

13. Tab menu "Kronologi Kes" memaparkan sejarah kes seperti dan ID pegawai yang mengemaskini status kes seperti pada **Rajah 13**.

| Tarikh<br>Kemaskini | Status Kes & Ulasan                                                           | Pegawai      |
|---------------------|-------------------------------------------------------------------------------|--------------|
| 19/08/2004          | <b>Tarikh arahan fail dirujuk ke AGC</b><br>Maklumat dijana dari Sistem SILA  | -            |
| 26/11/2012          | KES BARU<br>PERMOHONAN STATUS KES DI AGC KL TELAH DIHANTAR PADA<br>26/11/2012 | 770921025802 |
| 26/11/2012          | KES BARU<br>KES TELAH DIRUJUK PADA 15/01/2010                                 | 770921025802 |

## Rajah 13

14. Tab menu "Kemaskini Status" seperti pada **Rajah 14** membenarkan pengguna eKes mengemaskini status kes. Sebaik sahaja dikemaskini, emel pemakluman akan dihantar ke <u>gantirugi@jpa.gov.my</u> bagi kes tuntutan gantirugi biasiswa atau ke <u>kutipan@jpa.gov.my</u> bagi kes pinjaman.

| Maklumat Pelajar                                                               | Lejer Pelajar                                                              | iVFS          | Rujukan      | Kronologi Kes | Kemaskini Status |  |
|--------------------------------------------------------------------------------|----------------------------------------------------------------------------|---------------|--------------|---------------|------------------|--|
| Jenis Kes:<br>Tarikh Surat JPA:<br>No. Fail AGC:<br>Status Kes:<br>Ulasan Kes: | TUNTUTAN G<br>03/05/2013<br>-<br>CSILA PILII<br>Emel pemaklur<br>Kemaskini | ANTIRUGI<br>H | BIASISWA PEI | RSEKUTUAN JPA |                  |  |

15. Untuk log keluar daripada eKes, klik "Buka Panel" pada pepenjuru kanan dan klik Log Keluar.

| Selamat Datang ke eKes                                                                        | Pengguna Berdaftar                                       |  |  |  |  |
|-----------------------------------------------------------------------------------------------|----------------------------------------------------------|--|--|--|--|
| PERHATIAN                                                                                     |                                                          |  |  |  |  |
| Sila log masuk menggunakan ID pengguna dan kata laluan<br>sah yang telah disediakan oleh JPA. |                                                          |  |  |  |  |
|                                                                                               |                                                          |  |  |  |  |
| Muat turun panduan pengguna e-Kes di sini »<br>Muat turun Borang ICTBMI01 di sini »           |                                                          |  |  |  |  |
| Jenis Tajaan : PINJAMA                                                                        | N Tarikh Mula Taja : 01/02/ 760722125617   🛞 Tutup Panel |  |  |  |  |
| Peringkat · 11Δ7ΔH                                                                            | Tarikh Tamat Taia · 01/12/1945                           |  |  |  |  |

## Penutup

Sekiranya terdapat sebarang cadangan atau maklumbalas berkenaan eKes, sila email kepada ictbmi@jpa.gov.my